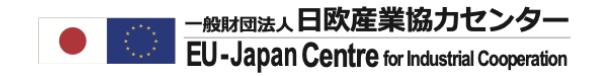

2022年2月版

# ポータルサイトに個人アカウントを登録

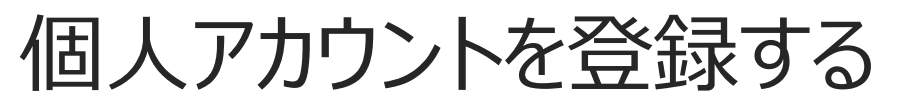

参加をご希望の研究者は個人でFunding & Tenders Portalと呼ばれるポータルにてEU Loginアカウントを作成してください。

### 個人アカウント作成手順

- 1. トップページ画面で「Register」をクリックする。
- 2. 新規登録画面にてローマ字の氏名と Eメールアドレスを登録する。
- 3. 受信メールを確認し、パスワードを設定する。
- 4. 自分の個人アカウントヘログインする。
- 5. マイページを開く。

次ページから上記ステップの画面操作をご確認ください。

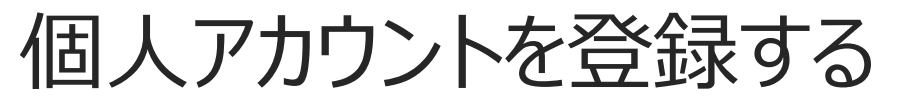

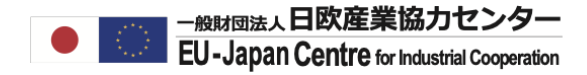

### 1. トップページ画面で「Register」をクリックする

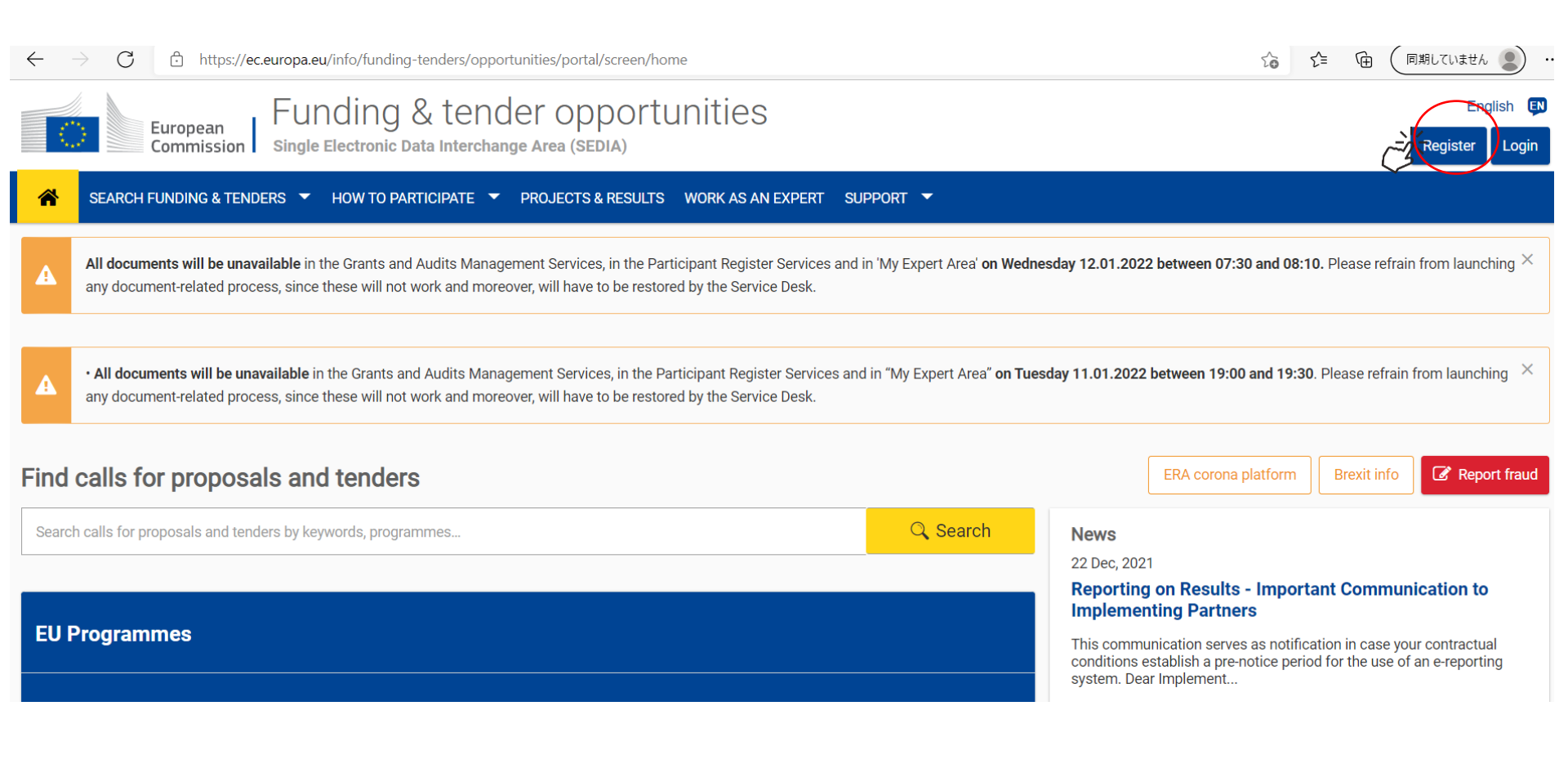

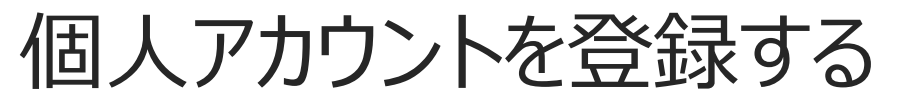

#### 2. 新規登録画面に氏名とメールアドレスを登録する

| <b>EU Login</b><br>One account, many EU services |                                                                                              | • | English (en)                                   |
|--------------------------------------------------|----------------------------------------------------------------------------------------------|---|------------------------------------------------|
|                                                  |                                                                                              |   | Create an account                              |
|                                                  | Create an account                                                                            |   |                                                |
|                                                  | Help for external users<br>First name<br>」 名前 (ローマ字)<br>Last name<br>苗字 (ローマ字)<br>E-mail<br> |   | 【備考】<br>EUのシステムですので、<br>氏名に日本語は入力し<br>ないでください。 |
| ☑を入れる                                            | English (en)                                                                                 |   |                                                |
|                                                  | 送信                                                                                           |   |                                                |

個人アカウントを登録する

#### 3. 受信した自動メールを確認しパスワードを設定する(有効期限あり)

システムによる新規登録アドレスの認識に時間がかかるため、 このメールの受信後5分以上経過してからリンクにアクセスします。

| Dear                                                                                                    |                |
|----------------------------------------------------------------------------------------------------|----------------|
| You have been registered in EU Login.                                                                                                    | どちらかをクリック  ,   |
| Your email address is@                                                                                                    | パスワードを設定してください |
| To create your password, follow the link below:                                                                                                    |                |
| this link                                                                                                    |                |
| You have a maximum of 24 hr, starting from the time that this message was sent, to create your password, but you are encouraged to do so immediately if possible. After this time, you can make another request by following the same link: you will then need to re-enter your username and confirm your request. |                |
| If the above link does not work, you can copy the following address (make sure the complete address is copied!) and paste it into your browser's address bar;<br>https://ecas.cc.ccc.eu.int?002/cas/init/initialisePasswordLogin.cgi?xxx_                                                                          |                |
| Instead of replying to this message, if you have a problem, please follow the help or contact information on the site where you were trying to register.                                                                                                    |                |
| Note that it may take up to 5 minutes after reception of this mail before the above-mentioned site will recognize your registration.                                                                                                    |                |
| Sent to you by EU Login                                                                                                    |                |

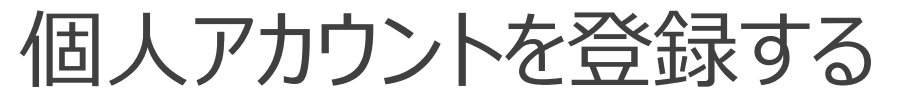

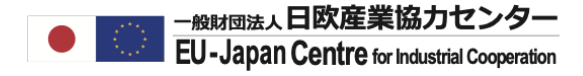

#### 3. 受信した自動メールを確認しパスワードを設定する(有効期限あり)

| New password                                                                                                    |                     |
|----------------------------------------------------------------------------------------------------|---------------------|
| Please choose your new password.                                                                                                    |                     |
| <b>n</b><br>(External)                                                                                                    |                     |
| New password<br>パスワードを入力(文字指定を確認)                                                                                                    |                     |
| Confirm new password<br>パスワードを再入力                                                                                                    |                     |
| Submit<br>送信                                                                                                    |                     |
| Passwords cannot include your username and must contain at least 8 characters chosen from at least three of the following four character groups (white space permitted): | ▶ 文字指定を確認して設定してください |
| <ul> <li>Upper Case: A to Z</li> <li>Lower Case: a to z</li> <li>Numeric: 0 to 9</li> <li>Special Characters: !!"#\$%&amp;'()*+,-/::&lt;=&gt;?@[\]^ `{B~</li> </ul>      |                     |
| Examples: SEN5RbaW GwOzMg9m U(nuCuwh                                                                                                    |                     |
| [Generate other sample passwords]                                                                                                    |                     |

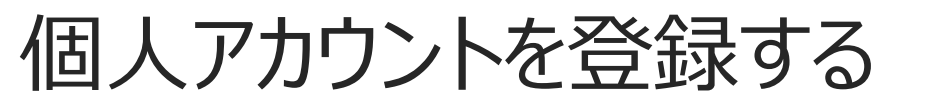

### 4. 自分の個人アカウントへログインする

#### 5分以上間をあけ、再度ログインしてください。

| $\leftarrow$ $\rightarrow$ $C$ $\triangle$ https://ec.europa.eu/info/funding-tenders/opportunities/portal/screen/home                                                                                                    |                                                                                                    | ☆ ☆ @ (同期していません 2) ・                                                                                                    |  |  |  |  |  |  |  |
|----------------------------------------------------------------------------------------------------|----------------------------------------------------------------------------------------------------|----------------------------------------------------------------------------------------------------|--|--|--|--|--|--|--|
| European<br>Commission Funding & tender opportunities<br>Single Electronic Data Interchange Area (SEDIA)                                                                                                    |                                                                                                    | Engli <del>en Ex</del><br>Register Login                                                                                                    |  |  |  |  |  |  |  |
| SEARCH FUNDING & TENDERS 🔻 HOW TO PARTICIPATE 👻 PROJECTS & RESULTS WORK AS AN EXPERT SL                                                                                                    | IPPORT 🔻                                                                                                    |                                                                                                    |  |  |  |  |  |  |  |
| All documents will be unavailable in the Grants and Audits Management Services, in the Participant Register Services and any document-related process, since these will not work and moreover, will have to be restored by the Service Desk.                                                                                                    | All documents will be unavailable in the Grants and Audits Management Services, in the Participant Register Services and in 'My Expert Area' on Wednesday 12.01.2022 between 07:30 and 08:10. Please refrain from launching × any document-related process, since these will not work and moreover, will have to be restored by the Service Desk. |                                                                                                    |  |  |  |  |  |  |  |
| • All documents will be unavailable in the Grants and Audits Management Services, in the Participant Register Services and in "My Expert Area" on Tuesday 11.01.2022 between 19:00 and 19:30. Please refrain from launching × any document-related process, since these will not work and moreover, will have to be restored by the Service Desk. |                                                                                                    |                                                                                                    |  |  |  |  |  |  |  |
| Find calls for proposals and tenders                                                                                                    |                                                                                                    | ERA corona platform Brexit info                                                                                                    |  |  |  |  |  |  |  |
| Search calls for proposals and tenders by keywords, programmes                                                                                                    | 🔍 Search                                                                                                    | News                                                                                                    |  |  |  |  |  |  |  |
| EU Programmes                                                                                                    |                                                                                                    | 22 Dec, 2021<br><b>Reporting on Results - Important Communication to</b><br><b>Implementing Partners</b><br>This communication serves as notification in case your contractual<br>conditions establish a pre-notice period for the use of an e-reporting<br>system. Dear Implement |  |  |  |  |  |  |  |

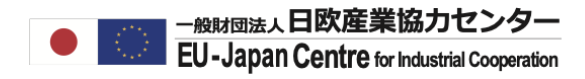

## 個人アカウントを登録する

## 4. 自分の個人アカウントへログインする

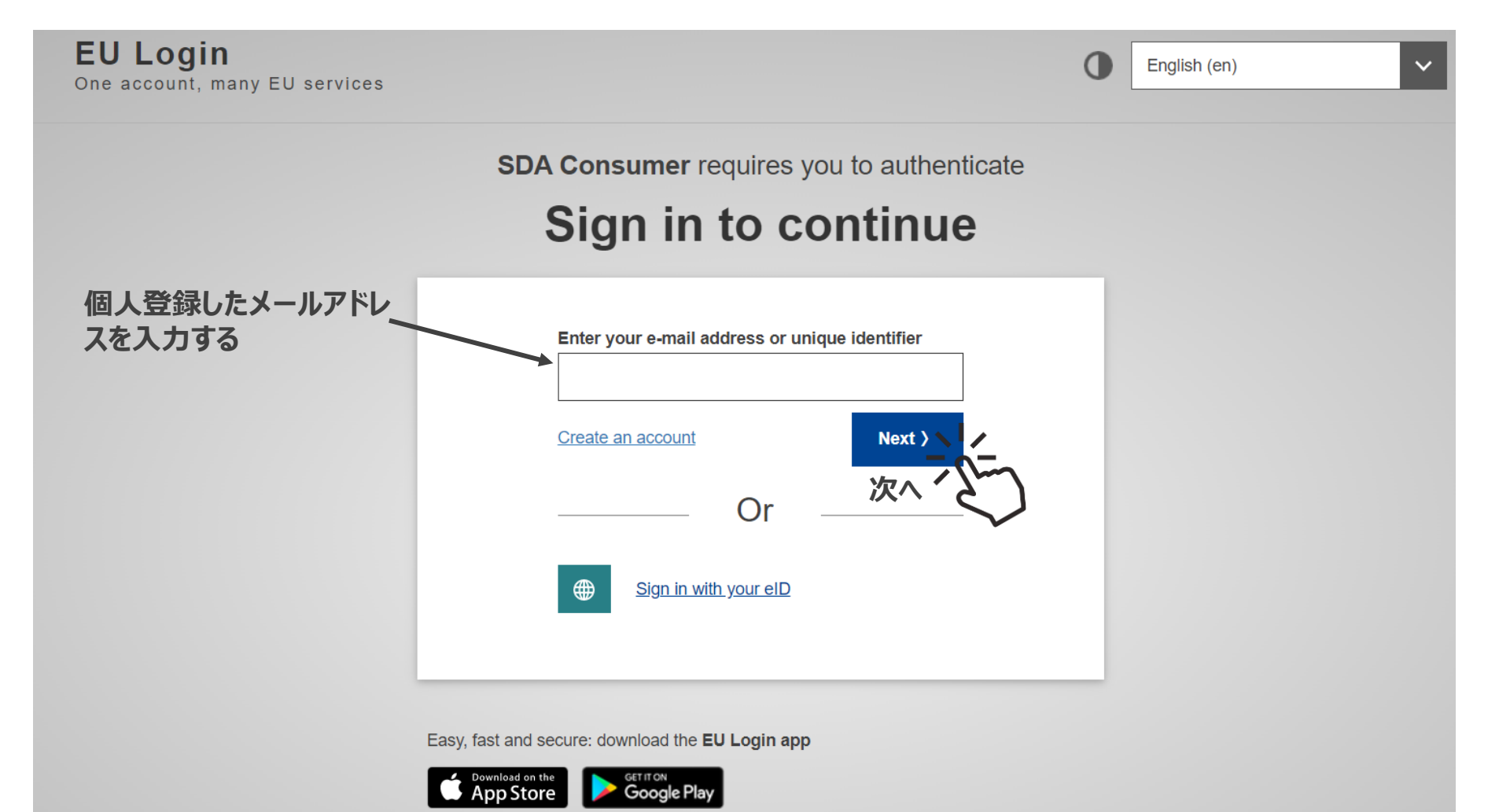

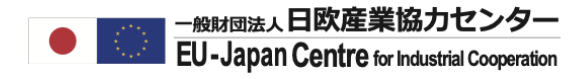

## 個人アカウントを登録する

## 4. 自分の個人アカウントへログインする

SDA Consumer requires you to authenticate

## Sign in to continue

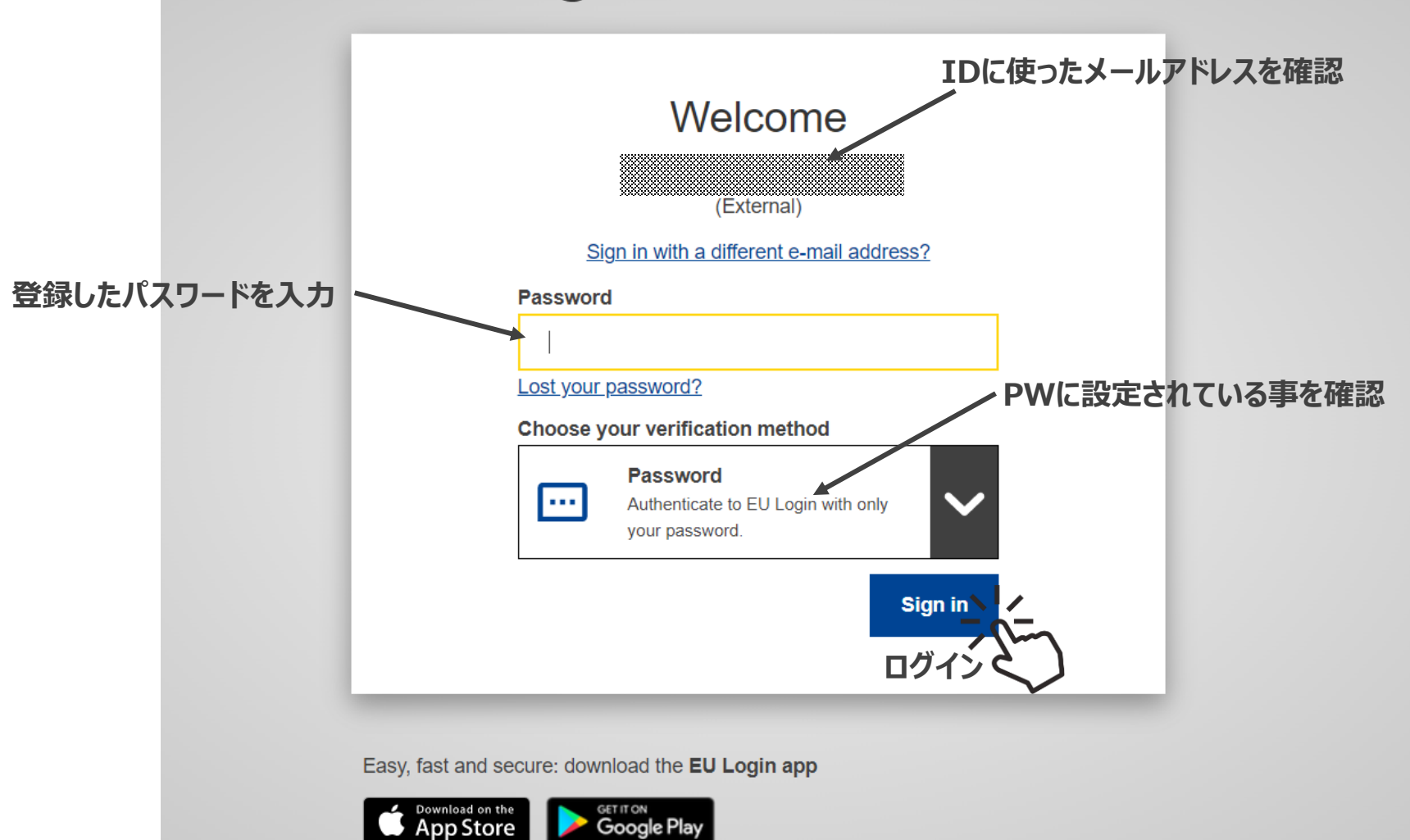

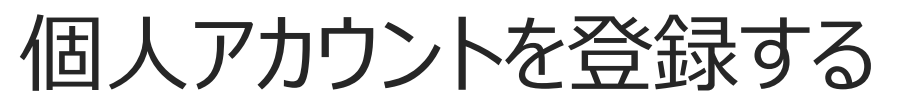

#### 4. 自分の個人アカウントへログインする

以下の様にマイエリアが表示されます。その前にプライバシー・利用規約への同意を求めるプロ セスがある可能性があります。プロセスを終えてもマイエリアページが開かない場合は別のタブで F&Tポータルにアクセスし再度ログインしてください。

|              | C European<br>Commission  |    | Funding & tender opportunities<br>Single Electronic Data Interchange Area (SEDIA)                                                                                                    |                                |                                 |                             |                                  |                                                                  | Welcome                                                                                                    | You User Name                                                      | (                                            | Ô,                           | EN |
|--------------|---------------------------|----|----------------------------------------------------------------------------------------------------|--------------------------------|---------------------------------|-----------------------------|----------------------------------|------------------------------------------------------------------|----------------------------------------------------------------------------------------------------|--------------------------------------------------------------------|----------------------------------------------|------------------------------|----|
|              | Manage my area            | Â  | SEARCH FUNDING & TENDERS 🔻 HOW TO PARTICIPATE 🔻 PROJECTS & RESULTS WORK AS AN EXPERT SUPPORT 👻                                                                                                    |                                |                                 |                             |                                  |                                                                  |                                                                                                    |                                                                    |                                              | 5                            | 25 |
| -`\$         | My Person Profile         | ł  | Find calls for pro                                                                                                    | posals and te                  | nders                           |                             |                                  |                                                                  |                                                                                                    | ERA corona platform                                                | Brexit info                                  | 🕈 Report fra                 | ud |
| Ħ            | My Organisation(s)        | ſ  | Search calls for proposals a                                                                                                    | nd tenders by keywords,        | programmes                      |                             |                                  | 🔍 Search                                                         | News                                                                                                    |                                                                    |                                              |                              |    |
|              | Grants 🗸                  | Ι. | 22 Feb, 2021<br>First calls under Horizon Eur                                                                                                    |                                |                                 |                             |                                  |                                                                  |                                                                                                    | under Horizon Europe to                                            | o be launched t                              | by the                       |    |
|              | My Proposal(s)            |    | EU Programmes European Research Council The European Commission today presented the Work Programme 2021 for the European Research Council. This is the first work programme under Notice Programme Statements (Statements) |                                |                                 |                             |                                  |                                                                  |                                                                                                    |                                                                    |                                              |                              |    |
|              | My Project(s)             |    | Asylum, Migration and                                                                                                    | Border Management              | Citizens, Equality,             | Creative Europe             | European Solidarity              | Erasmus+ Programme                                               | 18 Feb, 2021<br>An introdu                                                                                                    | uctory webinar on OPSY                                             | S Ecosystem fo                               | or RELEX                     |    |
|              | Procurement V             |    | (AMIF)                                                                                                    | (BMVI)                         | Programme (CERV)                | (CREA)                      | Corps (ESC)                      | (21200)                                                          | Implement<br>Upcoming In                                                                                                    | nting Partners and Contra<br>formative Webinar in English t        | actors                                       | to OPSYS                     |    |
|              | My Submission(s)          |    |                                                                                                    |                                |                                 |                             |                                  |                                                                  | Ecosystem f<br>scheduled o                                                                                                    | or Implementing Partners and<br>n Tuesday, 23 Fe                   | Contractors' have t                          | been                         |    |
|              | My Contract(s)            |    | European Social Fund<br>+ (ESF)                                                                                                    | Innovation Fund<br>(INNOVFUND) | Internal Security Fund<br>(ISF) | Horizon Europe<br>(HORIZON) | Single Market<br>Programme (SMP) | Social Prerogative and<br>Specific Competencies<br>Lines (SOCPL) | 01 Feb, 2021<br>eProcures<br>and new (                                                                                                    | nent: eSubmission Tend<br>Contact Person function                  | ler Data screen<br>ality                     | improved                     |    |
| 17           | My Invitation(s)          |    |                                                                                                    |                                |                                 |                             |                                  |                                                                  | With the rele<br>has been sin                                                                                                    | ase of 1 February 2021, the Te<br>nplified with the introduction o | nder Data screen ir<br>f the single field To | n eSubmissio<br>otal amount. | 'n |
| Ĵ            | My Formal Notification(s) |    |                                                                                                    | Justice Programme<br>(JUST)    |                                 |                             |                                  |                                                                  | Also in t                                                                                                    |                                                                    | ſ                                            | All powers                   | 7  |
| - <b>`\$</b> | My Expert Area            |    | Show all V<br>How to participate in 5 steps                                                                                                    |                                |                                 |                             |                                  |                                                                  |                                                                                                    |                                                                    | l                                            | Air news 7                   |    |
|              | Results 🗸                 | μ  |                                                                                                    |                                |                                 |                             |                                  |                                                                  | Useful links                                                                                                    |                                                                    |                                              |                              |    |
|              | My Intervention(s)        |    |                                                                                                    |                                |                                 |                             |                                  |                                                                  | Calls for tenders on Ted                                                                                                    |                                                                    |                                              |                              |    |
| 17           | Quality Manager           |    | 1<br>Find an opportunity                                                                                                    | 2<br>y Find partne             | er(s) Create a                  | 3<br>In account I           | 4<br>Register your               | 5<br>Submit your proposal or                                     | in the second second se | Overview of all EU funding opp                                     | portunities                                  |                              |    |
|              | My Task(s)                |    | organisation offer Learn how to find and apply for suitable EU funding and tender opportunities.                                                                                                    |                                |                                 |                             |                                  |                                                                  | Access to publications and data on OpenAire                                                                                                    |                                                                    |                                              |                              |    |

-般財団法人日欧産業協力センター

EU-Japan Centre for Industrial Cooperation